netzbegrünung

# GRÜNSTREIFEN

DIGITALER WEGWEISER FÜR DAS GRÜNE NETZ

von Astrid Hilt

Rüdiger - Schritt für Schritt zur Onlinesitzung gruenstreifen.netzbegruenung.de

# Hallo, ich bin Rüdiger

Um mich kurz vorzustellen: Mein Name ist Rüdiger Hirschwalder, ich bin 65 Jahre alt und in Rente. Ich weiß nicht, wie es dir geht? Ich jedenfalls bin lieber im Wald als am Rechner. In unserem Ortsverband haben wir aber etwas herausgefunden, was wirklich schnell geht, und uns die Arbeit sehr erleichtert.

Im Folgenden zeige ich dir, wie du Onlinesitzungen planen und durchführen kannst.

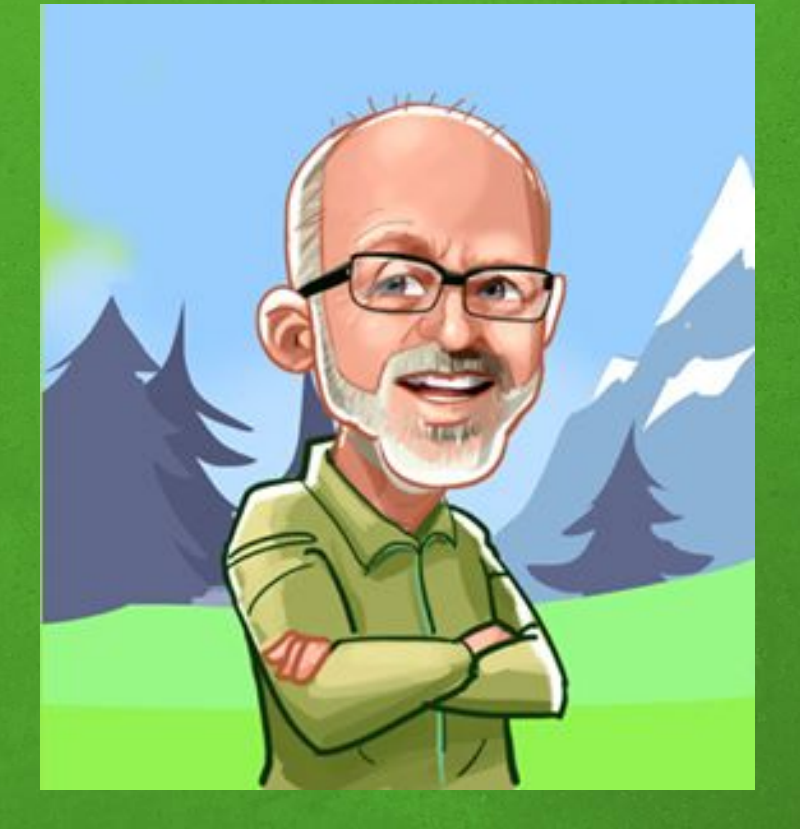

Grafik: Sultan Ghazal Sankt Ingbert (Saarland)

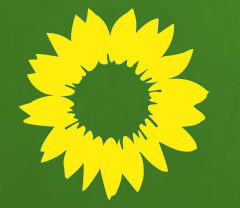

#### Anwendungsbeispiel: in 5 Schritten zur Online-Sitzung

- 1. Tagesordnung planen WOLKE
- 2. Termin abstimmen **TERMITE**
- 3. Termin kommunizieren CHATBEGRÜNUNG
- 4. Digitaler Sitzungsraum KONFERENZ
- 5. Protokoll WOLKE

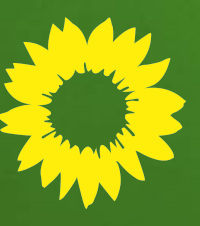

Die Anwendungen findest du hier:

https://netz.gruene.de/group/dgn/anwendungen

### Wolke Tagesordnung erstellen

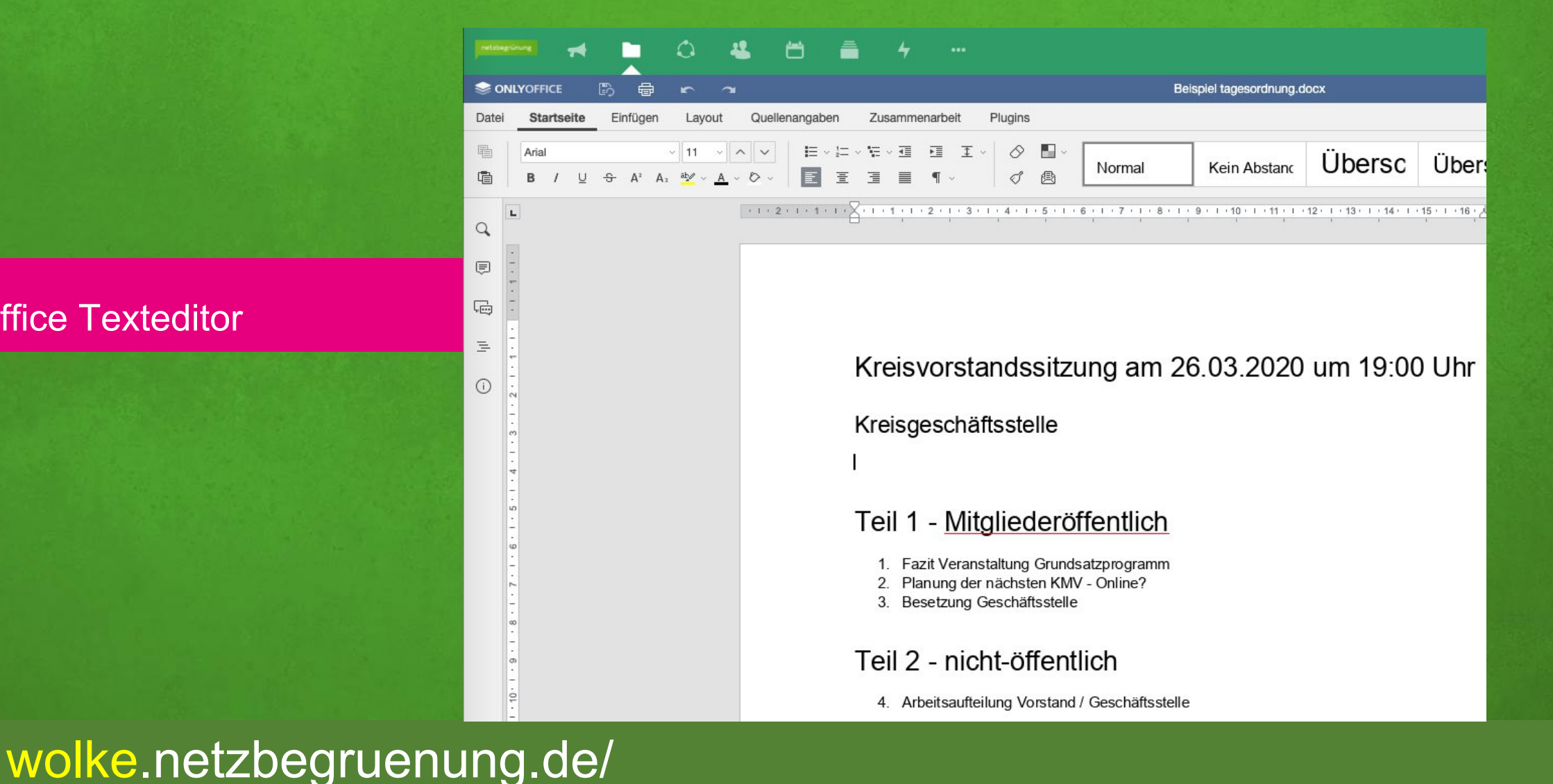

#### Schritt 1 **OnlyOffice Texteditor**

### **Termite** Terminfindung

Schritt 2 Termine abstimmen

|         | octobre 2014 |     |         |     |             |       |      |           |
|---------|--------------|-----|---------|-----|-------------|-------|------|-----------|
|         | mer. 22      |     | jeu. 23 |     | ven. 24 sam |       | 25   |           |
|         | 10h          | 19h | 15h30   | 20h | 18h-19h     | matin | soir |           |
|         | 1            | 1   | ~       | 1   | ~           | 1     | -    |           |
| 1 Yana  | (*)          | (*) | (*)     | (*) | (*)         | (*)   | (1)  | Enregiste |
|         | 0            | 0   | 0       | 0   | 0           | 0     | 0    |           |
| Agnès   |              | 1   |         | (~) | -           | ~     |      | 1         |
| Mohamed | 1            |     | ~       |     | 4           | (*)   |      | 1         |
| Cathy   | 1            |     | -       |     | (~)         |       | 1    | 1         |
| Adelin  |              | 1   |         |     | -           |       |      | 1         |
| Claire  |              | (*) | (~)     | 1   |             | (*)   |      | 1         |
| Luc     |              | 1   |         | -   | -           |       |      | 1         |
| Somme   | 2            | 3   | 2       | 2   | *4          | 1     | 1    |           |

#### 🖬 Termin finden

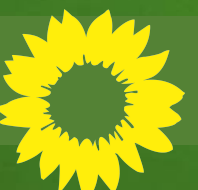

service.gruene.de/termiten/

### Chatbegrünung

#### Schritt 3 Einladung im gemeinsamen Kanal (Chatbegrünung)

#### Neue Unterhaltung erstellen

Helfen Sie dabei, den Überblick zu behalten! Wenn Sie eine Unterhaltung erstellen, wird ein Unterkanal des ausgewählten Kanals erstellt, und beide sind miteinander verbunden.

#### Übergeordneter Kanal oder Gruppe

kv-potsdam-mittelmark × Wähle einen Kanal oder eine Gruppe aus, die zu Deinem A

Es wird eine Unterhaltung erstellt in "kv-potsdam-mittelmark"

#### Name der Unterhaltung

© Einladung zur Kreis-Mitgliederversammlung

#### BenutzerInnen einladen

@ Bitte gib Benutzernamen ein...

#### Ihre Nachricht

Liebe Grüne im Kreis,

die nächste KMV findet am 24.09.2015 um 19 Uhr im Rathaus statt. Ihr sein herzlich eingeladen. Tagesordnung findet ihr hier: <Link zur Tagesordnung>

Viele Grüße, euer Vorstand

Create

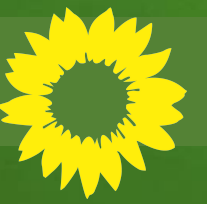

### chatbegruenung.de

### Videokonferenz

#### Schritt 4 Konferenz mit App oder Browser

#### i Teilen

Link: konferenz.netzbegruenung.de/Sitzung D Einwählen: +49.906.977.592.39 PIN: 3926 7973 81# Weitere Telefonnummern Passwort: Kein

Kopieren 

Add Passwort

Freigabe-Link und Einwählinformationen für dieses Meeting

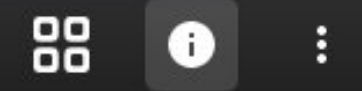

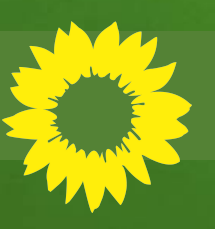

## konferenz.netzbegruenung.de

## Wolke erstelle Protokoll aus der Tagesordnung

ONLYOFFICE

Arial

山

Q

5

Ξ

#### Dateien im ONLY OFFICE werden automatisch gespeichert

Schritt 5 OnlyOffice Texteditor

> "ONLY OFFICE" (Schreibprogramm, Tabellen und Präsentationen) speichert deine Änderungen automatisch. Ein "Diagramm" musst du selbst speichern. Aber dazu ein andermal mehr.

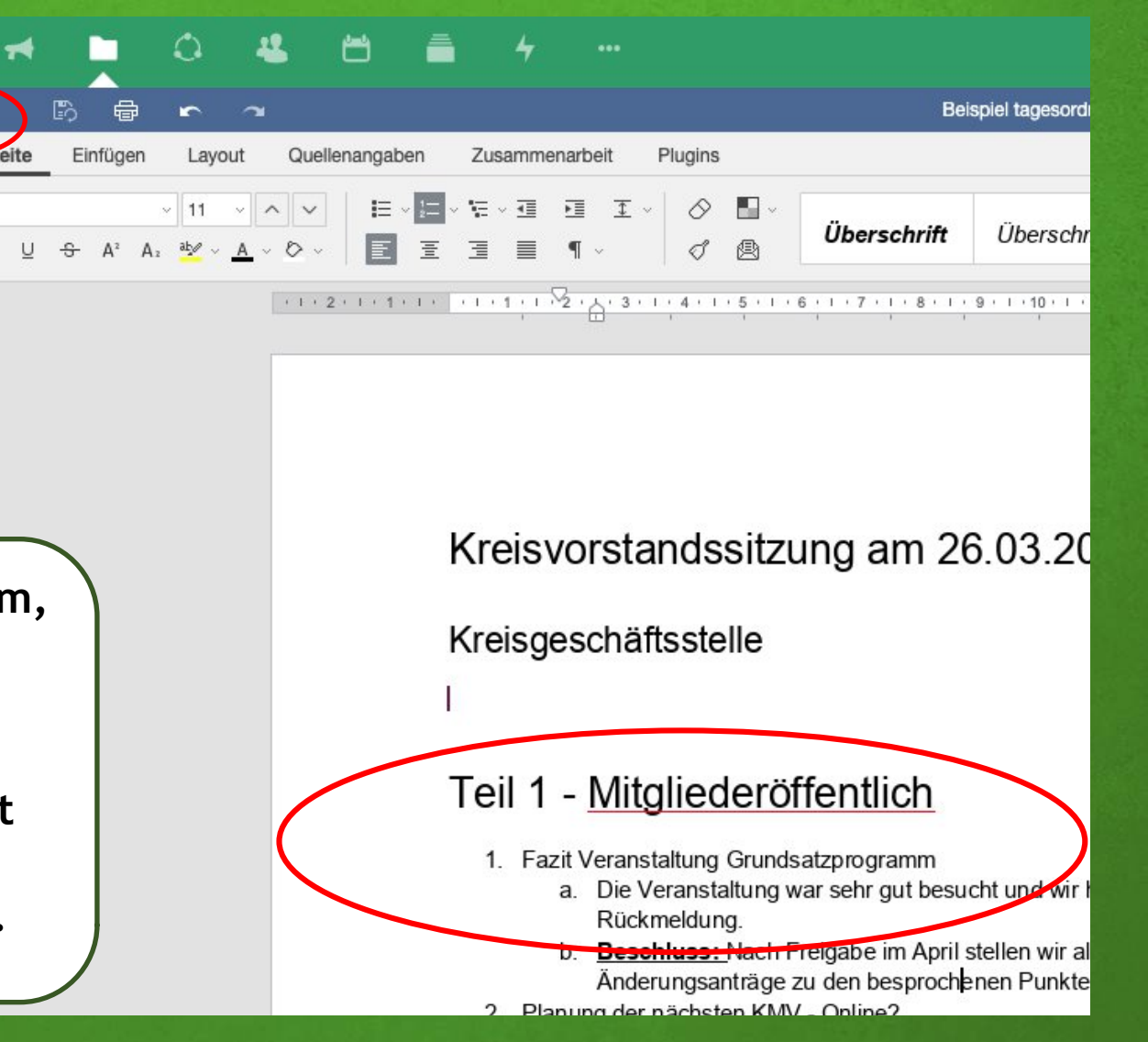

#### ... weitere und zukünftige Abschnitte im Grünstreifen- Projekt

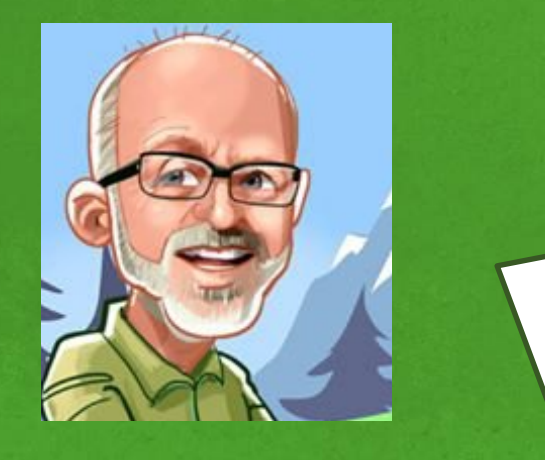

Soweit war's das von meiner Seite. Für die Arbeit in Fraktion und Ausschüssen möchte ich euch an Charlotte verweisen. Sie geht auch der Sache mit der Vereinbarkeit von ehrenamtlicher Kommunalpolitik und Familie nach. Des weiteren zeigt unser Johannes den Neumitgliedern, wie man ins Grüne Netz kommt.

Weitere (Bau-) Abschnitte des Grünstreifen-Projekts sind angedacht, aber wie alles lebt auch der Grünstreifen vom Mitmachen. Teile deine Erfahrungen und Ideen mit uns, und lass uns zusammen das Grüne Netz nutzen. Komm in unserem Kanal #Grünstreifen in der Chatbegrünung!

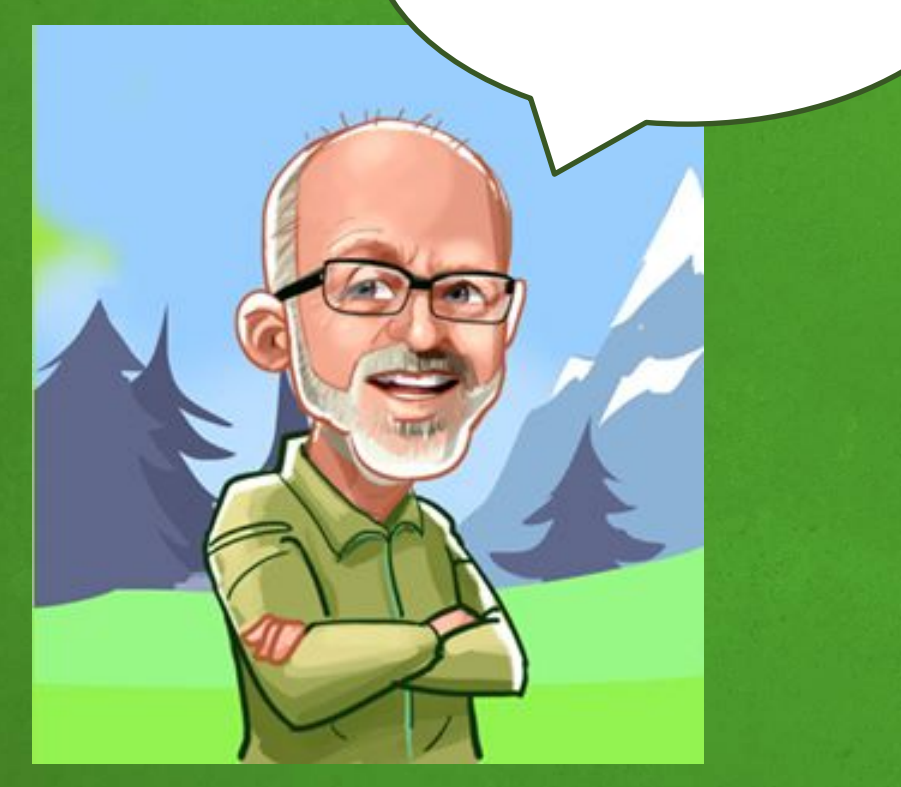

Grafik: Sultan Ghazal Sankt Ingbert (Saarland)

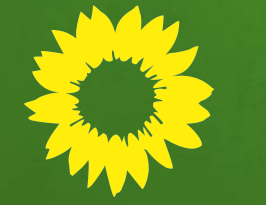

Für eine Spende schicke uns eine Mail an: So - für den Anfang sind wir jetzt schon ein ganzes Stück weit gekommen.

Na - hast du bis hierher durchgehalten, oder machst du die Schritte nach und nach? Mit der Zeit wirst du merken, dass die Arbeit mit den Grünen Werkzeugen keine Hexerei ist. Wo du dich jetzt schon etwas auskennst: Komm in unseren Kanal #Grünstreifen in der Chatbegrünung, um dich mit Gleichgesinnten über Kommunalpolitik und deine Erfahrungen im Grünen Netz auszutauschen!

Willst du unsere Arbeit unterstützen?

Dann lasse ein "Like" und einen Kommentar unter den verlinkten Videos, und trete dem Kanal #Grünstreifen bei.

Über einen finanziellen Beitrag freuen wir uns natürlich auch. Dann kann es auch bald weitergehen mit neuen

Beiträgen. Wir haben noch so einiges vor.

gruene@der-formenpark

## **Die Mitglieder-App**

oder

Code:

Das Grüne Netz als App - für dein Smartphone:

#### Android:

Öffne die Webseite in deinem Smartphone-Browse und füge die Seite deinem Startbildschirm hinzu.

https://netz.gruene.de

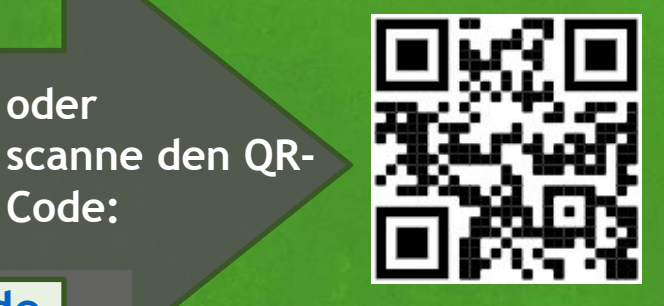

Die Anleitung findest du HIER

https://gruenlink.de/1tvk

oder scanne den **QR-Code:** 

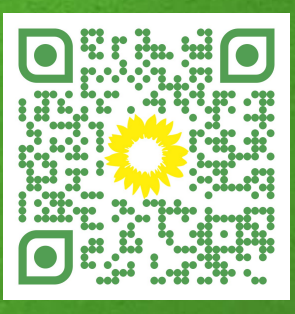

#### Installation unter iOS

oder zum Appstore scanne den klicke HIER **QR-Code:** 

https://gruenlink.de/1u5e

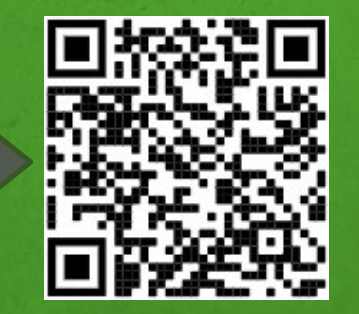

weitere Anleitungen findest du HIER

https://hilfe.gruene.de

### Downloads

#### - für Laptop oder Computer:

## Anleitungsfilme Auf unserer Video-Plattform Peertube

Online Sitzungen planen und durchführen

die Anleitung als ode Erklärvideo SC findest du HIER: QI https://gruenlink.de/1r2L

<sup>oder</sup> scanne den QR-Code:

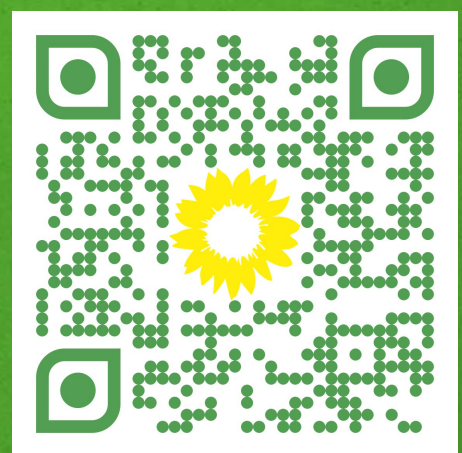

Downloads

#### Anleitung zur Chatbegrünung

die Anleitung als Erklärvideo findest du HIER:

<sup>oder</sup> scanne den QR-Code:

https://gruenlink.de/1q0z

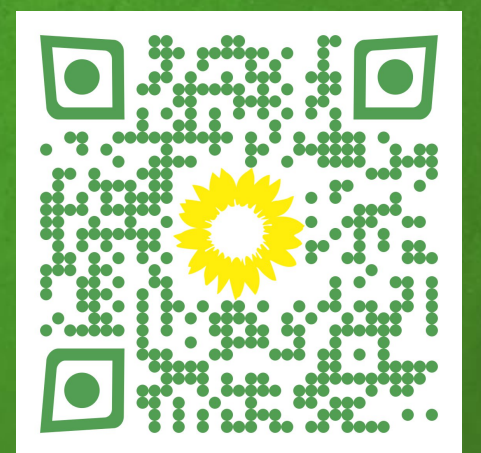

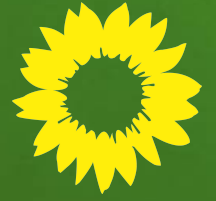

## Anleitungsfilme Auf unserer Video-Plattform Peertube

Anleitung Wolke: Dokumente gemeinsam bearbeiten

die Anleitung als Erklärvideo findest du HIER:

https://gruenlink.de/1tbj

oder scanne den QR-Code:

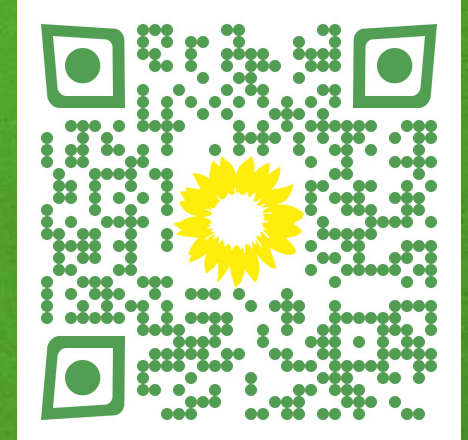

Downloads

#### Liste mit Erklärvideos

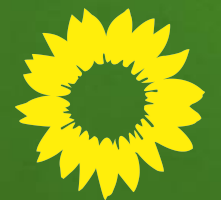

die Anleitung als Erklärvideo findest du HIER: • QR-Code: https://gruenlink.de/1tbi

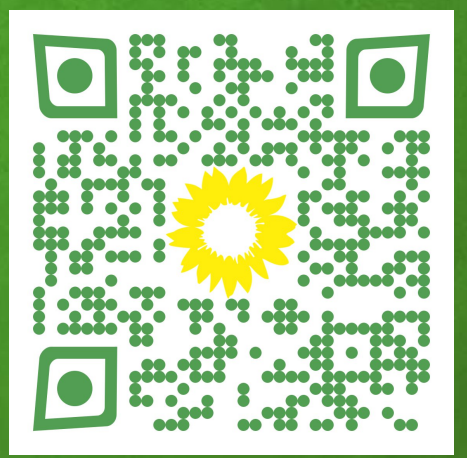

# **GRÜN GEWINNT!**

Wahlkampfhandbuch zum downloaden

Beschreibung und Links zu den APPs (auf gruene.de):

Wahlkampfatlas

Anleitung für eure Wahlkampagne https://gruenlink.de/1u07

https://gruenlink.de/1py6

http://wahlatlas.gruene.de

#### https://kampagnenhandbuch.de

die Anleitung als Erklärvideo findest du HIER:

oder scanne den QR-Code:

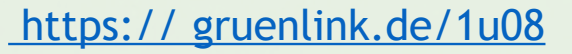

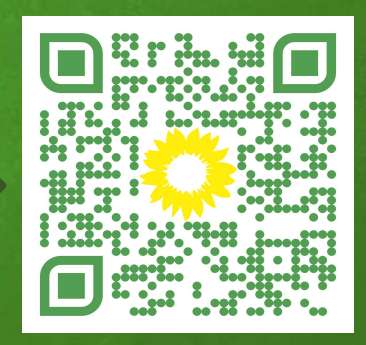

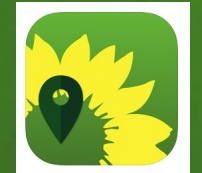

Wahlkampf

## Übersicht Grüne Tools:

Downloads

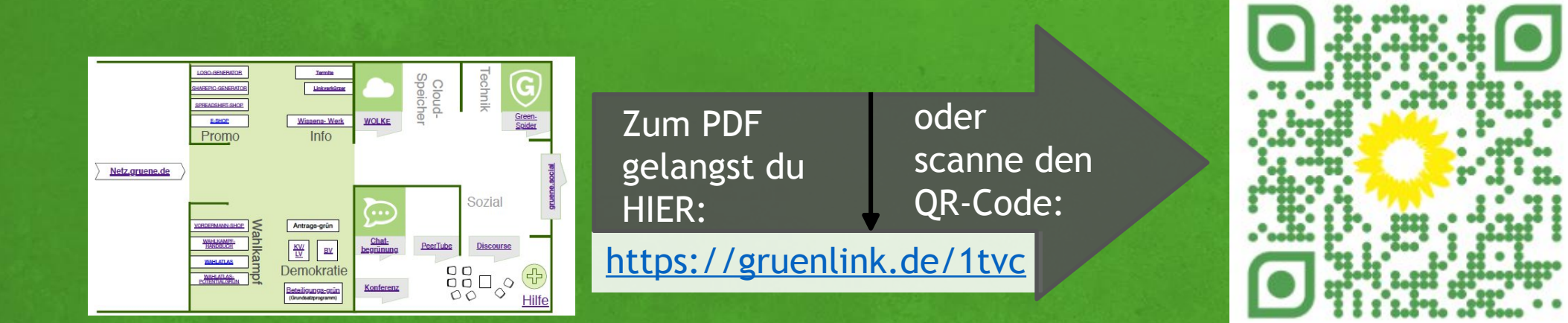

Zu den Anwendungen:

Wolke:IChatbegrünung:hunser Kanal in der Chatbegrünung:

zu unserem Ordner mit dem Gästebuch:

https://netz.gruene.de/group/dgn/anwendungen

https://Wolke.netzbegruenung.de https://chatbegruenung.de chatbegruenung.de/channel/gruenstreifen

gruenlink.de/1wfc

### Rüdigers "Digitaler Werkzeugraum"

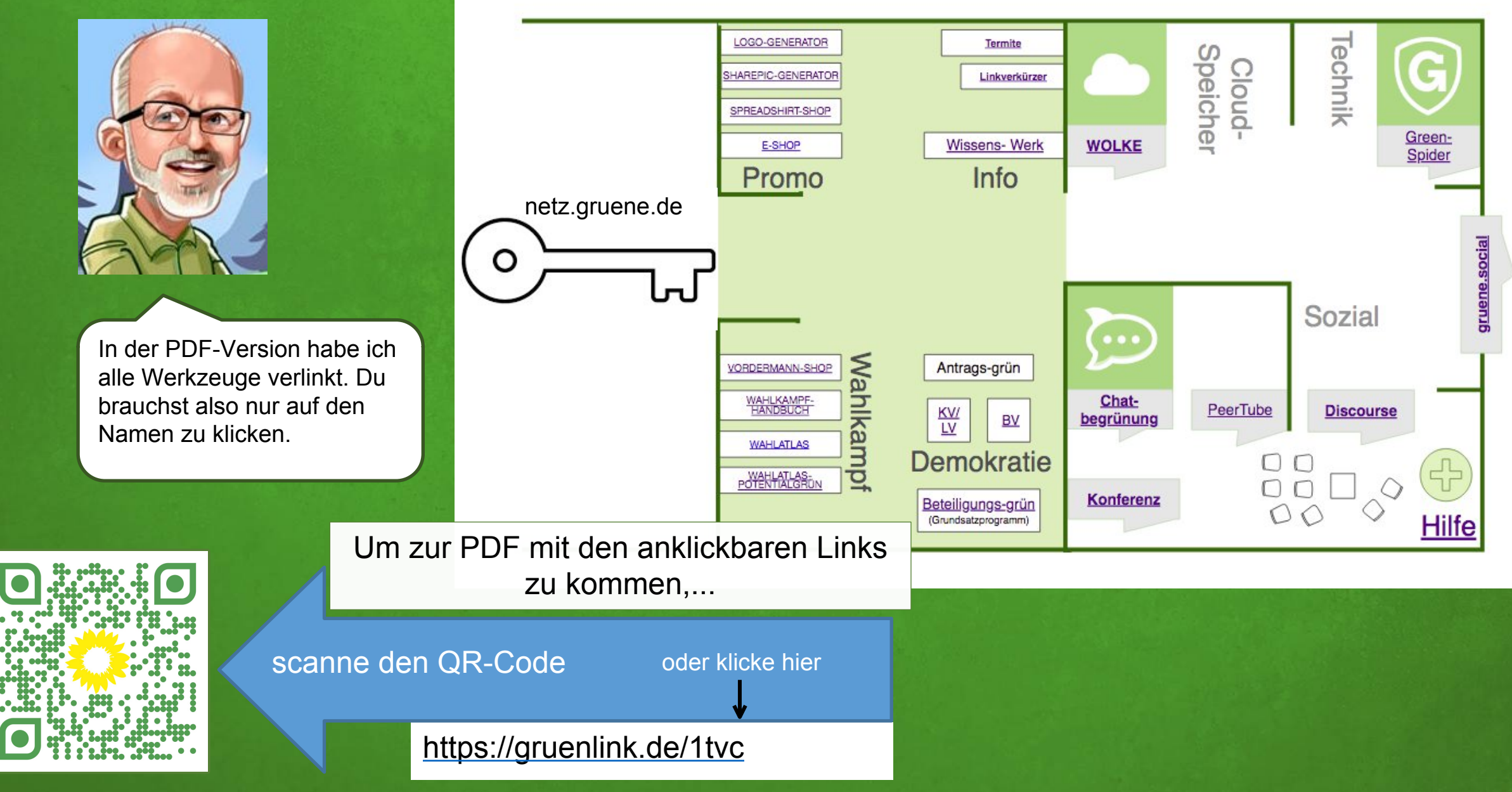

### Wer hat's gemacht?

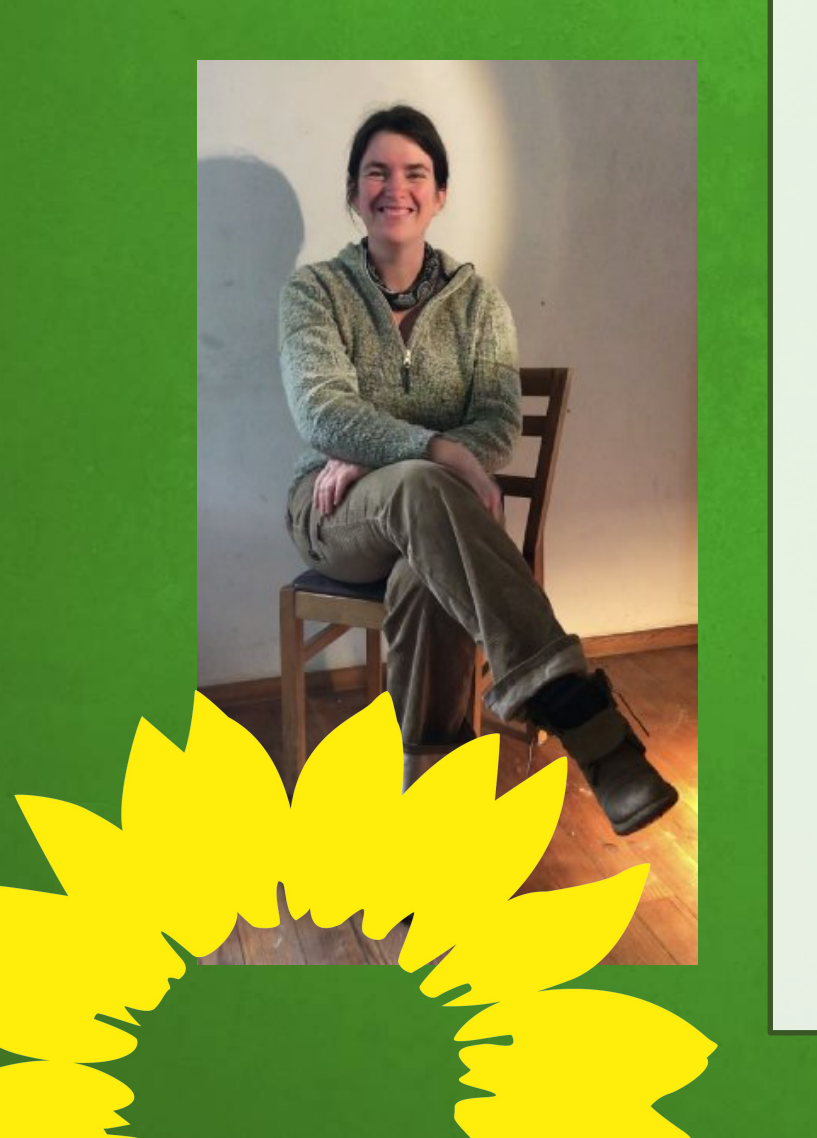

Diese Grünstreifen-Einführung wurde geschrieben und gestaltet von

Astrid Hilt Steinmetz- und Bildhauer-Meisterin, Gründerin der Bildhauerei Formenpark Mitglied im Verein Netzbegrünung und Initiatorin des Grünstreifens,

Stadtverordnete Neunkirchen/Saar, Mitglied der Initiative <u>Handwerksgruen.de</u>

gruene@der-formenpark.de

https://gruenstreifen.netzbegruenung.de/

#### Kontakt

#### BÜNDNIS 90 DIE GRÜNEN

An dieser Stelle nochmals einen großes DANKESCHÖN für die Unterstützung

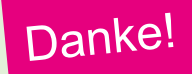

... an ... Meikel Grosenick und Christian Tramnitz Die beiden Vereinskollegen von der Netzbegrünung haben uns mit Rat und Vorlagen geholfen.

Nina Freund und Thomas Künstler von der Bundesgeschäftsstelle für Korrektur lesen, den Text über die Geschichte des Grünen Netzes, für die ermutigenden Worte...

Und natürlich für die wunderschöne Grafik von Rüdiger an Sultan Ghazal,

unser Freund, der Comic-Zeichner und Kinderfilmemacher aus Damaskus.

Schau dir seine Seite an:

sites.google.com/view/sultanghazal

GRÜNSTREIFEN Astrid Hilt (Neunkirchen-Saar), Benjamin Schulz (KV Stormarn) Stand: Jan. 2021 - erstellt in der Wolke